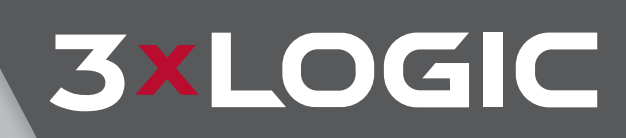

# Remote Updater 11.5

VIGIL VMS Auto-Update Management Software User Guide VIGIL Copyright ©2020 3xLOGIC, Inc. All rights reserved.

**3xLOGIC Inc.** 290-12000 Pecos Street Westminster, CO 80234 United States (303) 430-1969

### Disclaimer

Information in this document is subject to change without notice and does not represent a commitment on the part of 3xLOGIC Inc. The software and/or databases described in this document are furnished under a license agreement or nondisclosure agreement. They may be used or copied only in accordance with the terms of the agreement. It is against the law to copy the software on any medium except as specifically allowed in the license or nondisclosure agreement. The purchaser may make one copy of the software for backup purposes. No part of this manual and/or databases may be reproduced or transmitted in any form or by any means, electronic or mechanical, including (but not limited to) photocopying, recording, or information storage and retrieval systems, for any purpose other than the purchaser's personal use, without the express written permission of 3xLOGIC Inc.

3xLOGIC, VIGIL and AZTECH are trademarks of 3xLOGIC, Inc.

Other trademarks and trade names may be used in this document to refer to either the entities claiming the marks and names or their products. 3xLOGIC Inc. disclaim any proprietary interest in trademarks and trade names other than their own.

# **Table of Contents**

| 1 Introduction                                |   |
|-----------------------------------------------|---|
| 1.1 Installation Requirements and Limitations | 1 |
| 1.1.1 Installation Requirements               | 1 |
| 1.1.2 Limitations                             | 1 |
| 2 Main Interface - Update Task List           | 2 |
| 3 Settings                                    | 4 |
| 3.1 Global Settings                           | 4 |
| 3.2 Program Settings                          | 6 |
| 3.3 Other Settings                            |   |
|                                               |   |

# **1** Introduction

Deploying the VIGIL Remote Updater on a system enables VIGIL users to keep their local VIGIL software applications automatically up-to-date with the latest available versions of the VIGIL software.

Customizable update strategy settings as well as the ability to pull updates directly from the 3xLOGIC Cloud or a custom configured FTP Server greatly simplifies the software maintenance process. By automating the retrieval of new updates while allowing the user to configure what applications on the local system are updated, and when these updates are to take place, the VIGIL Remote Updater can be safely deployed in any environment, regardless of network size.

Welcome to the VIGIL Remote Updater.

The contents of this guide are current as of v10.50.0000

Disclaimer: \*This application has been optimized for use with Windows 7, Windows 8.1 and Windows 10. 3xLOGIC does not actively support other operating systems. Deploying this application on operating systems other than the those mentioned above may have undesirable consequences.

# **1.1 Installation Requirements and Limitations**

### **1.1.1 Installation Requirements**

As of VIGIL 9.5, VIGIL Remote Update Utility is installed alongside VIGIL Server, VIGIL Client and VIGIL VCM (Client and Server) software. No other action is required.

If you are performing an isolated installation of the utility, simply download and launch the installer. Follow the onscreen instructions to complete the installation process.

### 1.1.2 Limitations

Although the VIGIL Remote Update Utility can be installed on existing systems utilizing older versions of VIGIL software, the utility is only intended to update applicable VIGIL software to v9.50.0000 or newer versions. Updating software to versions older than 9.50.0000 is not supported.

**Warning:** Updating a VIGIL Server to VIGIL 9.50.0000 or later requires that the VIGIL Server is first running v9 series software. VIGIL Server 8.5.1 and older systems must be updated to v9.0 series software before they can be automatically managed by the updater. The Remote Updater generally does not support updating application to versions older than 9.50.0000, however, 3xLOGIC has included Remote Updater compatibility in VIGIL Server v9.00.0606 and later versions of the v9.0 branch. If the VIGIL Server 9.00.0606 update (or later 9.0 series version) is available on the Remote Updater's configured update server, the VIGIL Server can be incrementally updated to v9.5.

**Example:** The Remote Updater is installed and configured on a VIGIL Server running v8.5.1. The VIGIL Server 9.00.0606 update, as well as the 9.50.0000 update is available to the Remote Updater on its configured update server. The Remote Updater downloads and applies the 9.00.0606 update first to VIGIL Server to meet the v9 series requirement. It then applies the 9.50.0000 update to complete the process.

-1-

# 2 Main Interface - Update Task List

After installing the VIGIL Remote Updater, the utility will automatically run in the background. The updater interface

can be launched by double-clicking the 💽 icon in the Windows system tray.

When the utility deploys, the user will be met with the *Update Task List*. The list will be populated with all applicable VIGIL software on the local system and each individual listed application's current update settings and status.

| • |                      |                   |            | VIGIL Remo    | te Updater - T | ask List                               |                   | -         | <b>-</b> × |
|---|----------------------|-------------------|------------|---------------|----------------|----------------------------------------|-------------------|-----------|------------|
|   | 🕤 Update             | Task Lis          | t          |               |                |                                        |                   |           |            |
|   | Name                 | Installed Version | Auto Check | Auto Download | Auto Install   | Status                                 | Last Checked      | Operation |            |
|   | VIGIL Remote Updater | 9.50.0001         | Yes        | Yes           | Yes            | Ready<br>Installed Update (10/31/2016) | 11/1/2016         | Check     | ^          |
|   | VIGIL Server         | 9.50.0001         | Yes        | Yes           | Yes            | Ready<br>Installed Update (10/31/2016) | 11/1/2016         | Check     |            |
|   | VCM Server           | 9.50.0001         | Yes        | Yes           | Yes            | Ready<br>Installed Update (10/31/2016) | 11/1/2016         | Check     |            |
|   | VIGIL Client         | 9.50.0001         | Yes        | Yes           | Yes            | Ready<br>Installed Update (10/31/2016) | 11/1/2016         | Check     |            |
|   | VCM Client           | 9.50.0001         | Yes        | Yes           | Yes            | Ready<br>Installed Update (10/31/2016) | 11/1/2016         | Check     |            |
|   | Easy Setup Wizard    | 9.50.0001         | Yes        | Yes           | Yes            | Ready<br>Installed Update (10/31/2016) | 11/1/2016         | Check     |            |
|   |                      |                   |            |               |                |                                        |                   |           | ~          |
|   | Log                  |                   |            |               |                |                                        | Check for Updates | Setting   | gs         |

Figure 2-1: VIGIL Remote Updater - Update Task List

The columns of the Update Task List are described below:

**3×LOGIC** 

| Column            | Description                                                                            |  |  |  |
|-------------------|----------------------------------------------------------------------------------------|--|--|--|
| Name              | The name of the VIGIL software application.                                            |  |  |  |
| Installed Version | The currently installed version of the listed VIGIL software application.              |  |  |  |
| Auto Chack        | Displays the current Auto-Check status for the listed VIGIL software application.      |  |  |  |
| Auto Check        | See "Program Settings" on page 6                                                       |  |  |  |
| Auto Doumlood     | Displays the current Auto-Download status for the listed VIGIL software application.   |  |  |  |
| Auto Download     | See "Program Settings" on page 6                                                       |  |  |  |
| Auto Install      | Displays the current Auto-Install status for the listed VIGIL software application.    |  |  |  |
| Auto Install      | See "Program Settings" on page 6                                                       |  |  |  |
| Status            | The current status of the listed VIGIL software application.                           |  |  |  |
| Last Checked      | The date of the last update check performed for the listed VIGIL software application. |  |  |  |

# SECTION 2 MAIN INTERFACE - UPDATE TASK LIST | VIGIL REMOTE UPDATER 10.5 | USER'S GUIDE

|           | Depending on the status of the listed VIGIL software application, this column may feature one of the following controls:        |
|-----------|----------------------------------------------------------------------------------------------------|
|           | Check - When software status is Ready, the Check control will poll the update server for available updates.                     |
| Operation | Download - When software status is Ready and a update file is available, click this to download the update.                     |
|           | Install - When software status is Ready and an update has been downloaded, click this to begin the update installation process. |
|           | <ul> <li>Retry - If an update has failed, click this control to retry the update.</li> </ul>                                    |

- Click the Settings button to launch the Settings window. Configurable utility settings are described in the proceeding sections of this guide.
- Click the *Check for Updates* button at the bottom of the window to poll the configured update server for new updates for all products.
- Click the *Log* button to open an audit log text file that tracks VIGIL Remote Updater activity.

Whenever the Remote Updater detects an available update, an update prompt will be deployed to notify the user.

|                    |                    | ×                               |
|--------------------|--------------------|---------------------------------|
|                    |                    |                                 |
| Client. Do you wan | t to download      |                                 |
|                    | Client. Do you wan | Client. Do you want to download |

Figure 2-2: VIGIL Remote Updater - New Update Available Prompt

Click **Yes** to begin downloading the update file. Click **No** if you wish to to delay the download and manually initiate the download via the Remote Updater main interface.

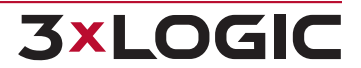

# **3 Settings**

**3xLOGIC** 

Available settings are divided across three settings tabs: *Global Settings, Program Settings* and *Other Settings*. Each settings tab and its available options are described in the proceeding sections.

# 3.1 Global Settings

After clicking the *Settings* button on the *Update Task List*, the Settings window will deploy. The default tab is the *Global Settings* tab.

| • | VIGIL Remote Updater - Settings                                     | × |
|---|---------------------------------------------------------------------|---|
|   | Global Settings Program Settings Other Settings                     |   |
|   | Update Location                                                     |   |
|   | Check 3xLOGIC Cloud                                                 |   |
|   | Check FTP Server                                                    |   |
|   | FTP Host:                                                           |   |
|   | FTP Port: 21                                                        |   |
|   | FTP User Name:                                                      |   |
|   | FTP Password:                                                       |   |
|   | Test Connection                                                     |   |
|   | Update Strategy                                                     |   |
|   | <ul> <li>Download and install update automatically</li> </ul>       |   |
|   | Download update but let me choose when to install                   |   |
|   | One Check for update but let me choose when to download and install |   |
| [ | Check for Updates Automatically                                     |   |
|   |                                                                     |   |
|   | ОК                                                                  |   |
|   |                                                                     | - |

Figure 3-1: VIGIL Remote Updater - Settings - Global Settings Tab

From the Global Settings tab, a user can configure *Update Location* details as well as *Update Strategy* options. These Global Settings can be applied to all software programs simultaneously, however, each program can also be configured to use its own unique settings combination. See See "Program Settings" on page 6

Configurable settings on the Global Settings tab are described in the table below:

| Update Location Settings |                                                                                                    |  |  |  |  |
|--------------------------|----------------------------------------------------------------------------------------------------|--|--|--|--|
| Check 3xLOGIC Cloud      | This utility will poll the 3xLOGIC Cloud for new updates.                                                                                                    |  |  |  |  |
| Check FTP Server         | If the update dissemination process is to be administered locally by your own network administrator, select this option to configure connection settings for a custom FTP Server. New VIGIL update files can then be uploaded to this server at your own dis- |  |  |  |  |

cretion and to be downloaded and applied by the Remote Updater.

Warning: Updating a VIGIL Server to VIGIL 9.50.0000 or later requires that the VIGIL Server is first running v9 series software. VIGIL Server 8.5.1 and older systems must be updated to v9.0 series software before they can be automatically managed by the updater. The Remote Updater generally does not support updating application to versions older than 9.50.0000, however, 3xLOGIC has included Remote Updater compatibility in VIGIL Server v9.00.0606 and later versions of the v9.0 branch. If the VIGIL Server 9.00.0606 update (or later 9.0 series version) is available on the Remote Updater's configured update server, the VIGIL Server can be incrementally updated to v9.5.

Example: The Remote Updater is installed and configured on a VIGIL Server running v8.5.1. The VIGIL Server 9.00.0606 update, as well as the 9.50.0000 update is available to the Remote Updater on its configured update server. The Remote Updater downloads and applies the 9.00.0606 update first to VIGIL Server to meet the v9 series requirement. It then applies the 9.50.0000 update to complete the process.

### **Update Strategy Settings**

Select one of the following update strategies as a default for Global Settings.

- Download and install update automatically
- Download update but let me choose when to install
- Check for Update but let me choose when to download and install

**Other Settings** 

**Check for Updates Auto-** Toggle this option on to have the VIGIL Remote Updater check for updates automatically. A custom polling time can be configured on the Other Settings tab. matically

Click **OK** to save the new settings and exit the settings window.

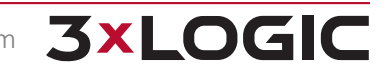

# **3.2 Program Settings**

Click the Program Settings tab to deploy the Program Settings form.

| •                                                                        |                                                      | VIGIL Remote                                                                    | Updater - Settings                                                                           | × |  |  |
|--------------------------------------------------------------------------|------------------------------------------------------|---------------------------------------------------------------------------------|----------------------------------------------------------------------------------------------|---|--|--|
| Global                                                                   | Settings                                             | Program Settings                                                                | Other Settings                                                                               |   |  |  |
| VIGIL Ren<br>VIGIL Sen<br>VCM Sen<br>VIGIL Clie<br>VCM Clie<br>Easy Setu | mote Updater<br>ver<br>ver<br>ent<br>nt<br>up Wizard | VIGIL Remote Upd<br>✓ Check for Upda<br>EXE File: C:\Progr<br>✓ Use Global Sett | later<br>ates Automatically<br>ram Files (x86)\Vigil\VIGIL Remote Updater\VIGIL Rem<br>tings |   |  |  |
| Lusy Setu                                                                |                                                      | Setting Name<br>Update Locati                                                   | e Setting Value<br>ion: FTP Server                                                           |   |  |  |
|                                                                          |                                                      | FTP Port:                                                                       | 21<br>yourname                                                                               |   |  |  |
|                                                                          |                                                      | FTP Password<br>Update Strate                                                   | l: yourpassword egy: Download and install update automat                                     |   |  |  |
| ☑ Only Show Installed VIGIL Products                                     |                                                      |                                                                                 |                                                                                              |   |  |  |
|                                                                          |                                                      |                                                                                 | ОК                                                                                           |   |  |  |

Figure 3-2: VIGIL Remote Updater - Settings - Programs Settings

From the Program Settings page, a user can configure update settings for each individual software program supported by the Remote Updater. A user can choose what programs are monitored automatically, configure unique connection and update strategy settings for each software application, or choose to have a application use the configured *Global Settings*.

To configure settings for a software program, select it from the list and enter the desired settings.

The following VIGIL software applications are compatible with the VIGIL Remote Updater:

- VIGIL Server
- VIGIL Client
- VIGIL VCM Client
- VIGIL VCM Server
- VIGIL HD Viewer
- VIGIL VDM Client
- VIGIL VDM Server

**3xLOGIC** 

VIGIL VDM Monitor

- VIGIL ANPR Utility
- VIGIL Review Station
- VIGIL Web
- VIGIL Analog Settings Utility (v250, v500)
- VIGIL Easy Setup Wizard

| Setting                              | Description                                                                                                    |
|--------------------------------------|----------------------------------------------------------------------------------------------------|
| Check for Updates Auto-<br>matically | Select this setting to have the Remote Updater automatically check for updates for the selected program.                                                                                                    |
| EXE                                  | The EXE field lists the directory path for the Remote Updater's executable. This field should always remain in its default state.                                                                                                    |
| Use Global Settings                  | Toggle this setting on if you want to apply Global Settings to the currently selec-<br>ted program. When toggled individual Program Settings can be configured for<br>the currently selected program.                                                                                                    |
|                                      | Individual Program Settings                                                                                                    |
| Update Location                      | Choose either the 3xLOGIC Cloud or a custom FTP Server as the update server.                                                                                                    |
| FTP Connection Settings              | If you have selected <i>FTP Server</i> as the <i>Update Location</i> , fill in the appropriate connection settings for your custom FTP Server.                                                                                                    |
| Update Strategy                      | <ul> <li>Select an update strategy for the currently selected program.</li> <li>Available update strategies:</li> <li>Download and install update automatically</li> <li>Download update but let me choose when to install</li> <li>Check for Update but let me choose when to download and install</li> </ul> |

Configurable settings on the Program Settings tab are described in the below table:

If **Only Show Installed VIGIL Programs** is enabled (toggled on by default), only programs installed locally on the system will be visible in the Programs list.

After making desired changes, click **OK** to save the new settings.

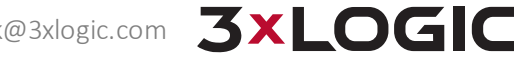

-8-

# **3.3 Other Settings**

From the Other Settings page, a user can configure the utilities General Settings.

| € |                                          | VIGIL Remot                          | e Updater - Settings |    | X |
|---|------------------------------------------|--------------------------------------|----------------------|----|---|
|   | Global Settings                          | Program Settings                     | Other Settings       |    |   |
|   | Download Settings                        | c:\Program Files (x86)\Vigil         |                      |    |   |
|   | - Automatic Update<br>Check daily during | Settings<br>g this hour: 2 : 00 PM 🛊 |                      |    |   |
|   |                                          |                                      |                      |    |   |
|   |                                          |                                      |                      |    |   |
|   |                                          |                                      |                      |    |   |
|   |                                          |                                      |                      | ОК |   |

Figure 3-3: VIGIL Remote Update - Settings- Other Settings

On the *Other Settings* tab, a user can define the *Download Path* for new update files and set the auto-update daily polling time.

- The default download path will be set to the VIGIL install directory. To change the default path, click the ... button next to the *Download Path* field to deploy a Windows Explorer. Navigate to the desired download directory and click *OK* to set the new path.
- If Check for Updates Automatically is toggled on in <u>Global Settings</u>, a user can configure the auto-update polling time by using the provided time selector to set the desired value. VIGIL Remote Updater will check for and, if available, apply new updates (depending on your *Update Strategy* settings. See "Update Strategy Settings" on page 5 for more information) at the configured time.

Click OK at the bottom of the Other Settings window to save the new settings.

# **4 Contact Information**

3xLOGIC has offices in Victoria BC, Canada and in Westminster, Colorado, USA. Please visit our 3xLOGIC web site at <a href="http://www.3xlogic.com">www.3xlogic.com</a>. Please contact us by e-mail at <a href="http://www.axlogic.com">helpdesk@3xlogic.com</a> (technical support), or using the following contact information:

## **3xLOGIC Technical Support:**

Toll Free:(877) 3XLOGIC (877) 395-6442 Email:<u>helpdesk@3xlogic.com</u> Website:<u>www.3xlogic.com</u>

### **3xLOGIC USA Main Office:**

290-12000 Pecos Street Westminster, CO 80234 United States. (303) 430-1969

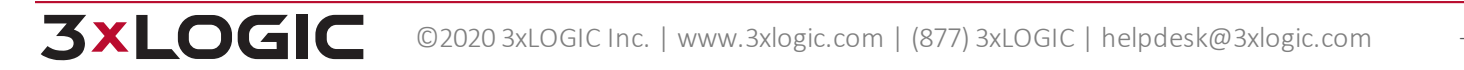

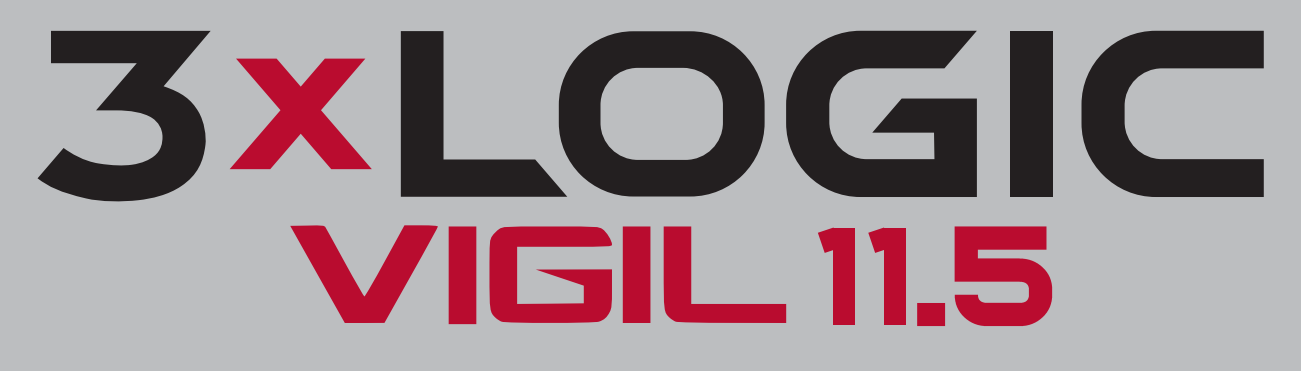

Simple. Scalable. Secure.

3xLOGIC Inc. ©2020